## **Kurzanleitung Anmeldung Onleihe**

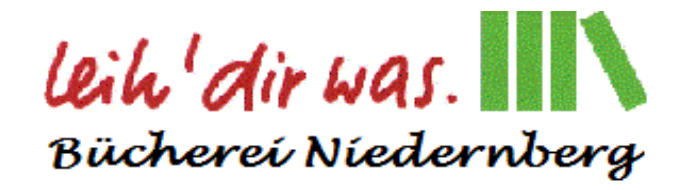

## PC

Geben sie in ihrem Browser folgende Internetadresse ein: https://leo-nord.onleihe.de oder benutzen sie den Link auf unserer Homepage.

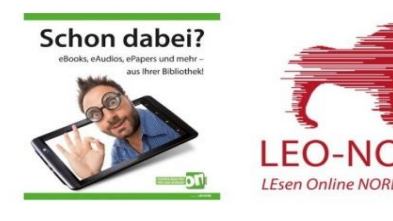

Tippen sie nun oben links auf "MEIN KONTO". Wählen sie den Buchstaben N aus und wählen sie **Niedernberg** durch antippen aus.

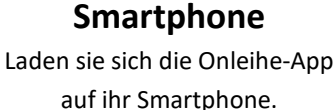

Gerne über folgende QR-Codes:

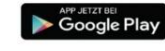

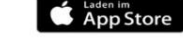

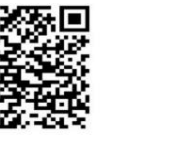

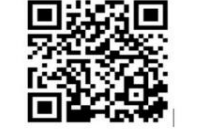

Starten Sie die Onleihe-App und tippen Sie auf "→ Bibliothek wählen".
Wählen sie nun Niedernberg aus der Liste aus oder geben sie **Niedernberg** in dem Feld
Name eingeben ein und wählen Niedernberg durch antippen aus.

## **E-Reader**

Tolino: WLAN einschalten Tippen Sie hierzu in Ihrem Tolino oben links auf "Menü" und wählen Sie im Menü den Punkt "Einstellungen" $\rightarrow$ "WLAN". Schieben Sie den Schieberegler nach links um das WLAN einzuschalten und suchen Sie dann das in der Liste für Sie zutreffende Netz aus. Geben Sie wenn nötig den zugehörigen WLAN-Schlüssel ein. Ob das WLAN eingeschaltet ist, erkennen Sie auch an dem Symbol oben rechts. Wählen Sie jetzt im Menü Ihres Tolinos "Web-Browser". Geben Sie im sich nun öffnenden Browser https://leo-nord.onleihe.de ein. Tippen Sie dann auf Ihrer Tastatur auf "Los".

Geben sie nun im Feld **Bibliothek** Niedernberg ein und wählen diese durch antippen der Kachel aus.

Als Benutzernummer geben Sie jeweils nun Ihre Kundennummer ein

Als **Passwort** geben sie Ihr **eOpac-Passwort** oder die ersten drei Buchstaben des Nachnamens zusammen mit dem kompletten Geburtsdatum an. z.B. für "Otto Müller", geboren am "15. Februar 1965" wäre dies "**Mül15.02.1965**". des Nachnamens zusammen mit dem kompletten

Für PC und Smartphone gibt es auch die Möglichkeit sich über unseren **Onlinekatalog** anzumelden. Melden sie sich hierzu in unserem eOPAC Katalog mit Ihrem Leserkonto an und klicken sie in der Menü-Leiste bzw. unter "Mehr" den **LEO-Nord-Button** an.